# 研究担当者の情報更新について

以下の場合は、<u>計画書を提出いただく前に</u>、R3の設定更新が必要 です。各スライドの説明を参照いただき、JST課題担当者へご連絡 をお願いします。

- 研究代表者、主たる共同研究者が異動する場合
   → ケース1(スライド2)
- 主たる共同研究者を新たに追加する場合
   → ケース2(スライド3)
- ・ 部署名や役職に変更がある場合
   → ケース3(スライド4)
- 主たる共同研究者が交代する場合
   → ケース4(スライド5)

### ケース1: 研究代表者、主たる共同研究者が異動する場合

#### 研究代表者や主たる共同研究者が別の機関へ異動される場合、 <u>計画書を作成する前に</u>、R3のシステム設定の更新が必要です。

- 「修正申請様式01. 研究機関の異動」にて、必要な情報をJST課題担当者へご連絡 ください。
- JST側でR3の設定更新を行い、完了後ご連絡します。異動前の機関に、異動後の機関の計画を書かないでください。
- R3の計画書に、新しい研究機関が追加され、予算や体制を登録できるようになります。
- 期中に変更が発生し、計画書が承認済になっている場合は、改訂をしてから作成開始してください(スライド8)。また、以下の動画にて、変更が必要な内容やその手順などの流れを説明しておりますので、合わせてご参照ください。

https://www.youtube.com/watch?v=ghNFbnZiRVE&list=PLwlAbCczl4viKOAuRqVSH5HdAWxKAHwY&index=2

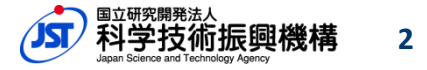

### ケース2: 主たる共同研究者を追加する場合

#### 主たる共同研究者を追加する場合、<u>計画書を作成する前に</u>、R3の システム設定の更新が必要です。

- 「修正申請様式05. グループ(契約)追加」にて、必要な情報をJST課題担当者へご連絡ください。
- JST側でR3の設定更新を行い、完了後ご連絡します。
- R3に、新しい研究機関が追加され、予算や体制を登録できるようになります。
- 期中に変更が発生し、計画書が承認済になっている場合は、改訂をしてから作成開始してください。(スライド8)

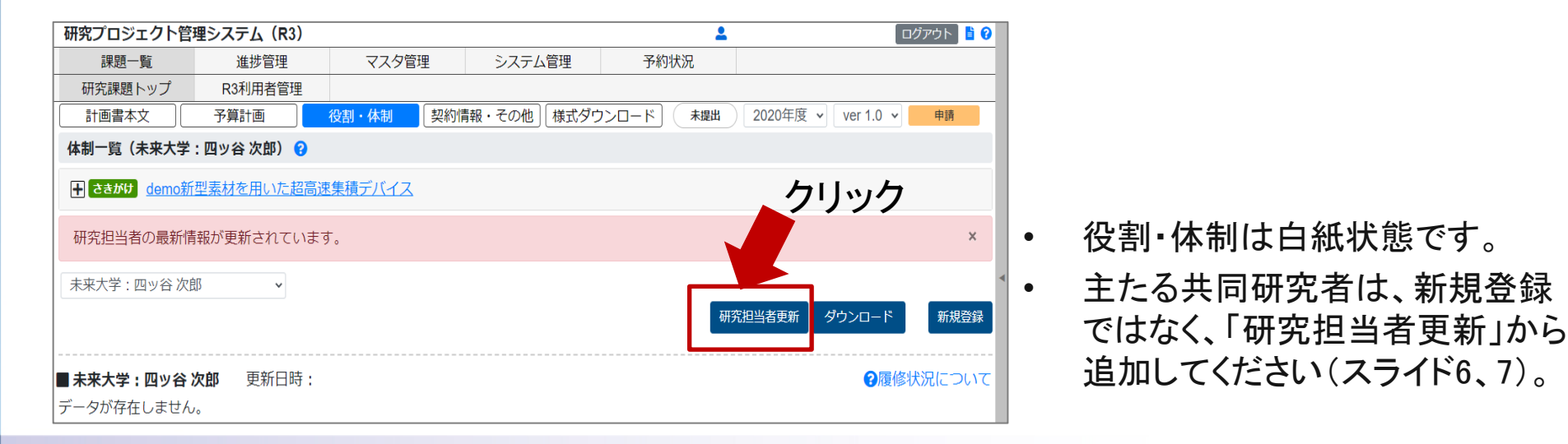

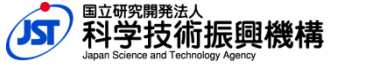

3

Japan Science and Technology Agency

### ケース3:部署名や役職に変更がある場合

#### 研究代表者や研究担当者等の情報は、R3上で変更できません。 部署名や役職に変更がある場合は、確定操作をする前に、JST課 題担当者へご連絡ください。

- 「修正申請様式03. 部署・役職の変更(契約の変更 を要しない)」で必要な情報をJST課題担当者へご 連絡ください。
- JST側でマスタデータ更新を行います。
- R3の役割・体制に、「研究担当者の最新情報が更新されています。」というメッセージが表示されますので、研究担当者更新を実施してください。(スライド6、7)
- 前年度コピーをまだしていない場合は、前年度コ ピーをした後に、研究担当者更新を行うようにしてく ださい。
- 期中に変更が発生し、計画書が承認済になってい る場合は、改訂をしてから作成開始してください。

| 研究プロジェクト管理システム(R3)                   |         |        |                |               |    |  |  |  |  |
|--------------------------------------|---------|--------|----------------|---------------|----|--|--|--|--|
| 課題一覧                                 | 進捗管理    | マスタ管理  |                | システム          | 管理 |  |  |  |  |
| 研究課題トップ                              | R3利用者管理 |        |                |               |    |  |  |  |  |
| 計画書本文                                | 予算計画    | 役割・体制  | 体制 契約情報・その他    |               |    |  |  |  |  |
| 体制登録(未来大学:麹町花子:麹町 花子) 😯              |         |        |                |               |    |  |  |  |  |
|                                      |         |        |                |               |    |  |  |  |  |
| ■ CREST demoブラックホールが地球に及ぼす影響とホワイトホール |         |        |                |               |    |  |  |  |  |
|                                      |         |        |                |               |    |  |  |  |  |
|                                      |         |        |                |               |    |  |  |  |  |
|                                      |         |        |                |               |    |  |  |  |  |
| ■ 关切老信却 🔿                            |         |        |                |               |    |  |  |  |  |
| ■                                    |         |        |                |               |    |  |  |  |  |
| 氏 🕜                                  |         | 名 😯    |                |               |    |  |  |  |  |
| 麹町                                   |         | 花子     |                |               |    |  |  |  |  |
| 氏(カナ) 😯                              |         | 名(カナ)  | 0              |               |    |  |  |  |  |
| コウジマチ                                |         | ハナコ    | -              |               |    |  |  |  |  |
| 正 屋 増 問 友 の                          |         | 前层部署   |                |               |    |  |  |  |  |
|                                      |         | 川周朝者   | ᅨᄭᆆ᠂ᠿ<br>ᄪᅮᄴᄪᆇ | ₩¥M           |    |  |  |  |  |
| 木米大子                                 |         | 大子阮坞   | EL子研究          | ū <b>1</b> ⁴† |    |  |  |  |  |
| 役職名 🕜                                |         | 役職区分   | <b>1 😯 🐼</b> 👔 |               |    |  |  |  |  |
| 教授                                   |         | 教授相關   | ¥              |               |    |  |  |  |  |
|                                      |         | 4      |                |               |    |  |  |  |  |
| 雇用形能 🤉 🛤                             |         | .JST資金 | 人件費対           | 橡者 🛜          |    |  |  |  |  |
|                                      | _       |        |                |               |    |  |  |  |  |

R3上では編集できません。

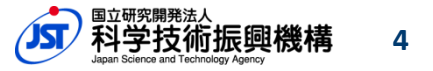

Japan Science and Technology Agency

(スライド8)

### ケース4:主たる共同研究者が交代する場合

研究機関に変更はないが、主たる共同研究者(研究担当者)が交代になる場合、R3の設定更新が必要です。確定操作をする前に、JST課題担当者へご連絡ください。

- 「修正申請様式04. グループ(契約)代表者の交代」で必要な情報をJST課題担当者 へご連絡ください。
- JST側でマスタデータ更新を行います。
- R3の役割・体制に、「研究担当者の最新情報が更新されています。」というメッセージ が表示されますので、研究担当者更新を実施してください。(スライド6、7)
- 前年度コピーをまだしていない場合は、前年度コピーをした後に、研究担当者更新を 行うようにしてください。
- 期中に変更が発生し、計画書が承認済になっている場合は、改訂をしてから作成開始してください。(スライド8)

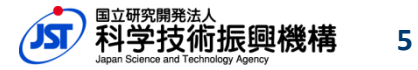

## 研究担当者更新の操作(1)

- JST側のマスタ情報の更新作業を行うと、「研究担当者の最新情報が更新されています。」というメッセージがR3上に表示されるようになります。
- メッセージがでていたら、研究担当者更新の操作をしてください。
- 前年度コピーをまだしていない場合は、前年度コピーをした後に、研究担当 者更新を行うようにしてください。

| 研究ン        | プロジュ     | ロクト管理   | 理システル   | (R3)         |          |                 |               |             |          | <b>±</b>    |            | コグアウ       | F 🔓   |
|------------|----------|---------|---------|--------------|----------|-----------------|---------------|-------------|----------|-------------|------------|------------|-------|
|            | 課題一      | R       | 進扬      | 管理           | マスタ管理    | 里 シス:           | テム管理          | 予約状況        |          |             |            |            |       |
| 研到         | 究課題ト     | ップ      | R3利用    | 用者管理         |          |                 |               |             |          |             |            |            |       |
| ät         | 画書本3     | z [     | 予算計劃    | 6 (š         | 割・体制     | 契約情報・その         | 他(様式ダウンロ      | - 14 - 14 - | 2020年度   | ✓ ver 1.1 ✓ | 申請         |            |       |
| 体制一        | -覧 (未    | 来大学:    | 麹町花子    | : 麹町 花子)     | 0        |                 |               |             |          |             |            |            |       |
| <b>+</b> C | REST     | emoブラ   | ックホーノ   | レが地球に及       | ます影響とホワ  | フィトホール          |               |             |          | クリック        |            |            |       |
| 研究         | 記担当者     | 皆の最新    | 情報が更    | 新されてい        | ます。      |                 |               |             |          |             |            |            | ×     |
| 未来力        | 大学:题     | 町 花子    |         | ~            |          |                 |               |             |          |             |            |            |       |
|            |          | 2       |         |              |          |                 |               | ब्रा १९१    | 日当者更新 前年 | 度データをコピー    | ダウンロード     | 1          | 所規登録  |
| <br>全体     | でに<br>の実 | tな<br>売 | 子: 跑町 7 | <b>花子</b> 更新 | 所日時:2020 | /10/23 10:17:16 |               |             |          |             | ❷履修        | 状况(        | 500   |
| 詳細         | 削除       | JSTR    | 174-h ¢ | 研究担当。        | 氏名。      | 所属機関名。          | 所属部署名 🕴       | 役職名         | (後職)     | 参加開始日       | 参加終了       | <b>B</b> 0 | 履修状況  |
| 詳細         |          |         |         | 研究代表者        | 麹町 花子    | 未来大学            | 大学院理工学研<br>究科 | 教授          | 教授相当     | 2019/12/01  | 2025/03/31 |            | 01    |
| 11半編       | 刑餘       |         |         |              | テスト 太郎   | 未来大学            | 大学院理工学研       | 研究員         | 研究員相当    | 2019/12/01  | 2025/03/31 |            | 08    |
| PT Que     |          |         |         |              |          |                 | 2011          |             |          |             |            |            | 06.22 |

# 研究担当者更新の操作(2)

• 変更内容を確認のうえ、最新情報で更新してください。

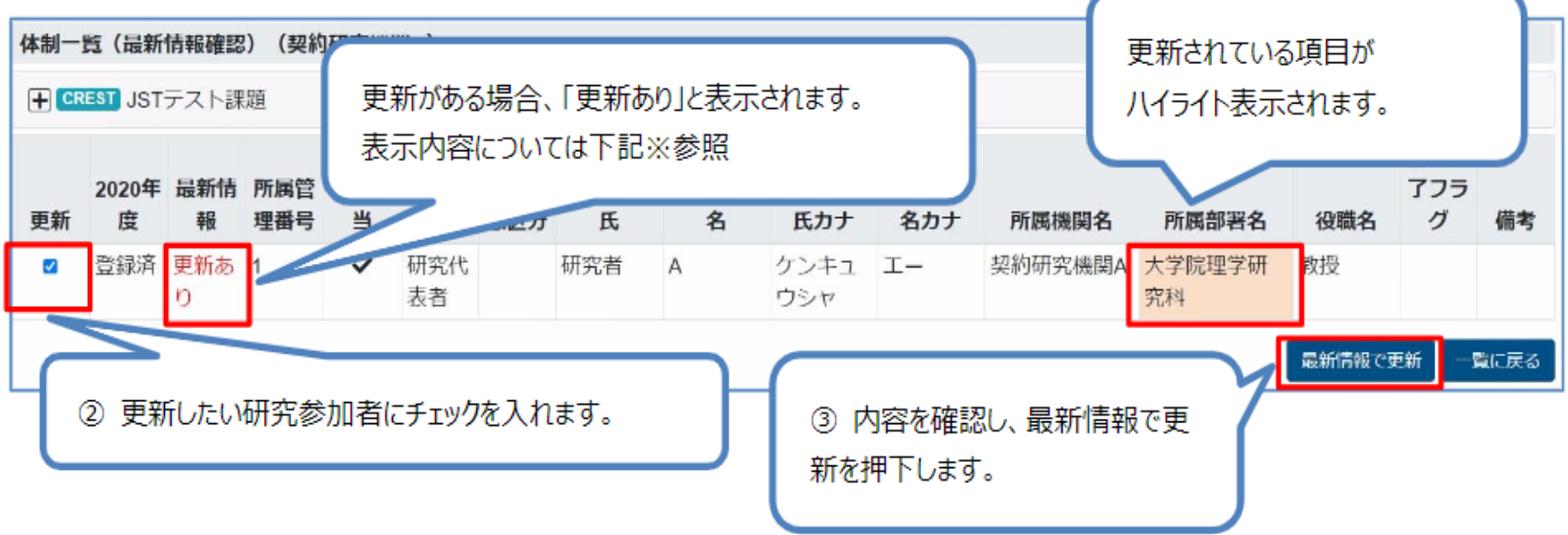

- なお、研究担当者更新のメッセージは、R3計画書の情報とJSTのマスタ 情報とに差がある場合に表示されます。
- 例えば以下などの、<u>情報更新が不要な画面でも表示されますが、そこで</u> は操作する必要はありません。
  - 前年度計画書の役割・体制
  - 異動前の研究機関の役割・体制

# 計画書改訂の操作

| -                                                                                                    | 研究プロジェクト管理シス         課題一覧         研究課題トップ       RC                                                     | <ul> <li>テム(R3) 検証環境 2021021</li> <li>進捗管理 マスタ管</li> <li>3利用者管理</li> </ul> | 2.001<br><u>含理</u> | 変更した<br>まず改訂                        | こい年度の計画<br>「操作を行いる                      | 画書た<br>ます。  | が「承認                             | 済」になっている場合、                                                                   |
|----------------------------------------------------------------------------------------------------|----------------------------------------------------------------------------------------------------|----------------------------------------------------------------------------|--------------------|-------------------------------------|-----------------------------------------|-------------|----------------------------------|-------------------------------------------------------------------------------|
|                                                                                                    | <ul> <li>CREST demo未来的健康</li> <li>お知らせ</li> <li>日時</li> <li>2020/12/10 20:57</li> <li>2021年</li> </ul> | ₹を目指した超微小センサー(。<br>Ξ度の研究計画書は、                                              | -4.91              | オレンシ<br>今どこの                        | ジの申請ボタご<br>つ年度を見てい                      | ンを押<br>いるた  | 甲下して<br>かにご留i                    | ください。<br>意ください。                                                               |
|                                                                                                    | 2021年度 ▼<br>■ 年次計画 ? 承認通<br>最新バージョン ver 3.1 ダ<br>チーム・体制<br>チーム全体                                       | 申請<br>プンロード 履歴<br>計画書本文<br>詳細 2020/03/13 15:59                             | 注細                 | <b>予算計画</b><br>2020/03/13 16:08     | <b>役割・体制</b><br>詳細 2020/03/13 16:09     | <b>契約</b> 情 | <b>青報・その他</b><br>20/03/13 16:00  |                                                                               |
|                                                                                                    | 帝都大学<br>市ヶ谷太郎<br>科学技術分析センター<br>番町番太                                                                    | (テスト 担当)                                                                   | 詳細                 | (テスト担当)<br>2020/02/12 16:00<br>改訂を押 | (テスト担当)<br>まぞ 2020/02/12 18:00<br>下します。 | =¥≰m 20     | (テスト担当)<br>20/02/12 16:00        |                                                                               |
| 研究プロジェクト管理システム(R3)       メジャーバージョンが1つ上がり、次のバージョンの計画書が編集できるようになります。         研究課題トップ       R3利用者管理         計画書本文       予算計画         役割・位       (A) |                                                                                                    |                                                                            |                    |                                     |                                         |             |                                  | 次のバージョ<br>)ます。                                                                |
| C                                                                                                    | 改訂           計画書本文           構           研究計画書本文                                                       | 武名                                                                         | <b>提出</b><br>必須    | 最新登録ファイル<br>ダウンロード 履歴               | レ<br>更新日時<br>2021/02/04 11:52:21        | ページトップへ     | 改訂操作<br>合わせて<br><u>https://v</u> | 乍は、以下の動画でも説明しておりますので、<br>Cご参照ください。<br>www.youtube.com/watch?v=ghNFbnZiRVE&lis |
|                                                                                                    | データマネジメントプラン                                                                                           |                                                                            | 必須                 | ダウンロード 履歴                           | 2021/01/25 09:00:49                     |             | =PLwlAb                          | Ccz-I4viKOAuRqVSH5HdAWxKAHwY&index=2                                          |

Japan Science and Technology Agency

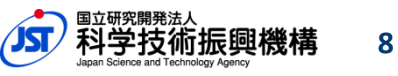

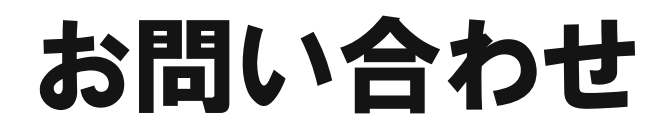

・問題が解決しない場合は、以下のメールアドレス宛に、 氏名・所属・課題ID等を記載のうえ、お問い合わせください。

科学技術振興機構 戦略研究推進部 R3担当 r3-contact@jst.go.jp

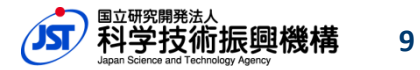

Japan Science and Technology Agency